|                          | User Manual          | Dokument-Nr. Revision //<br>document no. revision |
|--------------------------|----------------------|---------------------------------------------------|
| ecom instruments GmbH    |                      | 300011AL11E 04                                    |
| Datum // date 15.03.2013 | Head Module Settings | Teile-Nr. // part no.<br><b>300011</b>            |
| Inhaltsverzeichnis       |                      |                                                   |

| 1 Head Module Settings                              | 2 |
|-----------------------------------------------------|---|
| 1.1 Introduction                                    | 2 |
| 1.2 Enable Module                                   | 3 |
| 1.3 #L F – TLB30                                    | 3 |
| 1.4 #H – UNI13                                      | 4 |
| 1.5 #Q – ARE8                                       | 4 |
| 1.6 #T – LID                                        | 5 |
| 1.7 S# - SE955                                      | 5 |
| 1.8 Wedge Data                                      | 6 |
| 1.9 Good Read                                       | 6 |
| 1.10 Version Info                                   | 7 |
| 2 Trigger Button Settings                           | 8 |
| 2.1 Map the trigger event "OEM Trigger" on a button | 8 |

|                       | User Manual          | Dokument-Nr. Revision //<br>document no. revision |
|-----------------------|----------------------|---------------------------------------------------|
| ecom instruments GmbH |                      | 300011AL11E 04                                    |
| Datum // date         | Head Madula Sattinga | Teile-Nr. // part no.                             |
| 15.03.2013            | nead module Settings | 300011                                            |
|                       |                      |                                                   |

## **1 Head Module Settings**

#### **1.1 Introduction**

The Head Module Settings are there for controlling the head modules. They provide the following: enable or disable a head module (see 1.2 Enable Module) set settings for each head module (see 1.3 #L|F - TLB30, 1.4 #H - UNI13, 1.5 #Q - ARE8 1.6 #T - LID and 1.7 S# - SE955), set a preamble/postamble for the output data (see 1.8 Wedge Data), enable or disable the beep that should be ringing out or not after a good read (see 1.9 Good Read), display version of the service of the head modules which is installed on your device (see 1.10 Version Info). The Head Module Settings are located in the Intermec Settings. To open the Head Module Settings click on the windows icon on the main screen. Then click on Settings ->System->Intermec Settings (see Step1-3). Scroll down until "Head Module Settings" (see Step4) and click on it. The Head Module Settings will be opened. After you have made any settings in the Head Module Settings you can start reading with your head module by clicking the blue center button on the keyboard of your device.

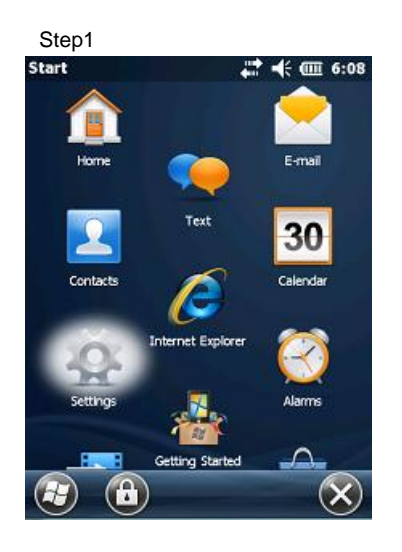

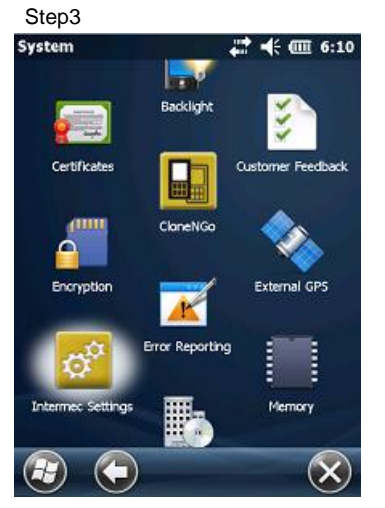

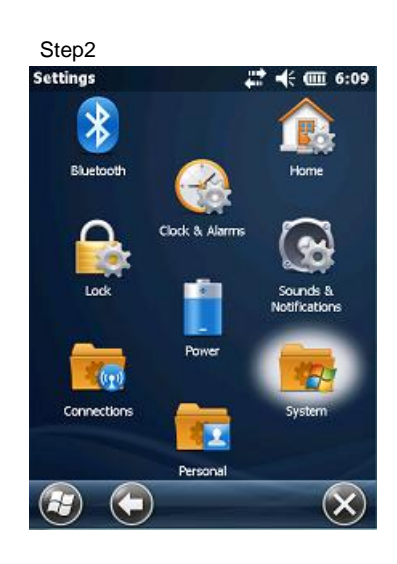

| Step4                    |      |        |
|--------------------------|------|--------|
| Intermec Settings 💦 👫 🖷  | Ξ 6: | 11     |
| Main Menu                |      |        |
| SmartSystems Information |      | ^      |
|                          | >    |        |
| Device Monitor           |      |        |
|                          | >    |        |
| License Manager          |      |        |
|                          | >    |        |
| Head Module Settings     |      | 11     |
|                          | >    |        |
| Virtual Wedge            |      |        |
|                          | >    |        |
| Location Services        |      |        |
|                          | >    | $\sim$ |
|                          | 6    | 0      |
|                          | C    | 2      |

|                                        |                           | <b>User</b> Manual                  | Dokument-Nr. Revision //<br>document no. revision |
|----------------------------------------|---------------------------|-------------------------------------|---------------------------------------------------|
| om instruments GmbH                    |                           |                                     | 300011AL11E 0                                     |
| Datum // date<br>15.03.2013            | Head Module Settings      |                                     | Teile-Nr. // part no.<br><b>300011</b>            |
| 2 Enable Modu                          | le                        |                                     |                                                   |
| There is a possibil                    | lity in the Head Module S | ettings called "Enable Module" whe  | ere you can enable or                             |
| disable a head mo                      | dule. Open the Head Mo    | odule Settings and choose "Enable   | Module" (see Pic1). In th                         |
| next window (see                       | Pic2) you can choose on   | e of a USB device (for example the  | ELF reader) or one of a                           |
| UART device (for                       | example the SE955 scar    | nner) Click on the OK button to say | e vour choice                                     |
|                                        |                           |                                     |                                                   |
| Pic1: Head                             | Module Settings           | Pic2: Enable Module                 |                                                   |
| Intermec Setti                         | ngs 🕂 🕂 🖅 12:16           | Intermec Settings                   | 12:32                                             |
| Head                                   | Module Settings           | Enable Module                       |                                                   |
| Enable Mod                             | lule 🚬 🔼                  | USB Device                          | <u>^</u>                                          |
| 11000000 10000000000000000000000000000 | · · · ·                   | No USB Device                       | 33                                                |
| Setting #L                             | F - TLB30                 | ○ #L F - TLB30                      |                                                   |
| C. 191                                 |                           | O #H - UNI13                        |                                                   |
| Setting #                              | H - UNII3                 | O #Q - ARE8                         |                                                   |
| Setting #                              | O - ARES                  | O #T - LID                          |                                                   |
|                                        |                           | <b>y</b>                            | 2                                                 |
| Setting #                              | T - LID                   | UART Device                         |                                                   |
| 45                                     |                           | No UART Device                      |                                                   |
| Setting S                              | # - SE955                 | ○ S# - SE955                        |                                                   |
|                                        | > ~                       | ○ A# - EA15                         | $\sim$                                            |
|                                        |                           |                                     |                                                   |
| Back                                   |                           | (Cancel)                            |                                                   |

### 1.3 #L|F – TLB30

After you have enabled the LF reader through selecting it in the "Enable Module" section in the Head Module Settings (see *1.2 Enable Module*) you are now able to change some settings for the LF reader. Open the Head Module Settings and choose "Setting #L|F - TLB30" (see *Pic3*). In the next window (see *Pic4*) you can make any changes you want to do for the LF reader. Click on the OK button to save your changes.

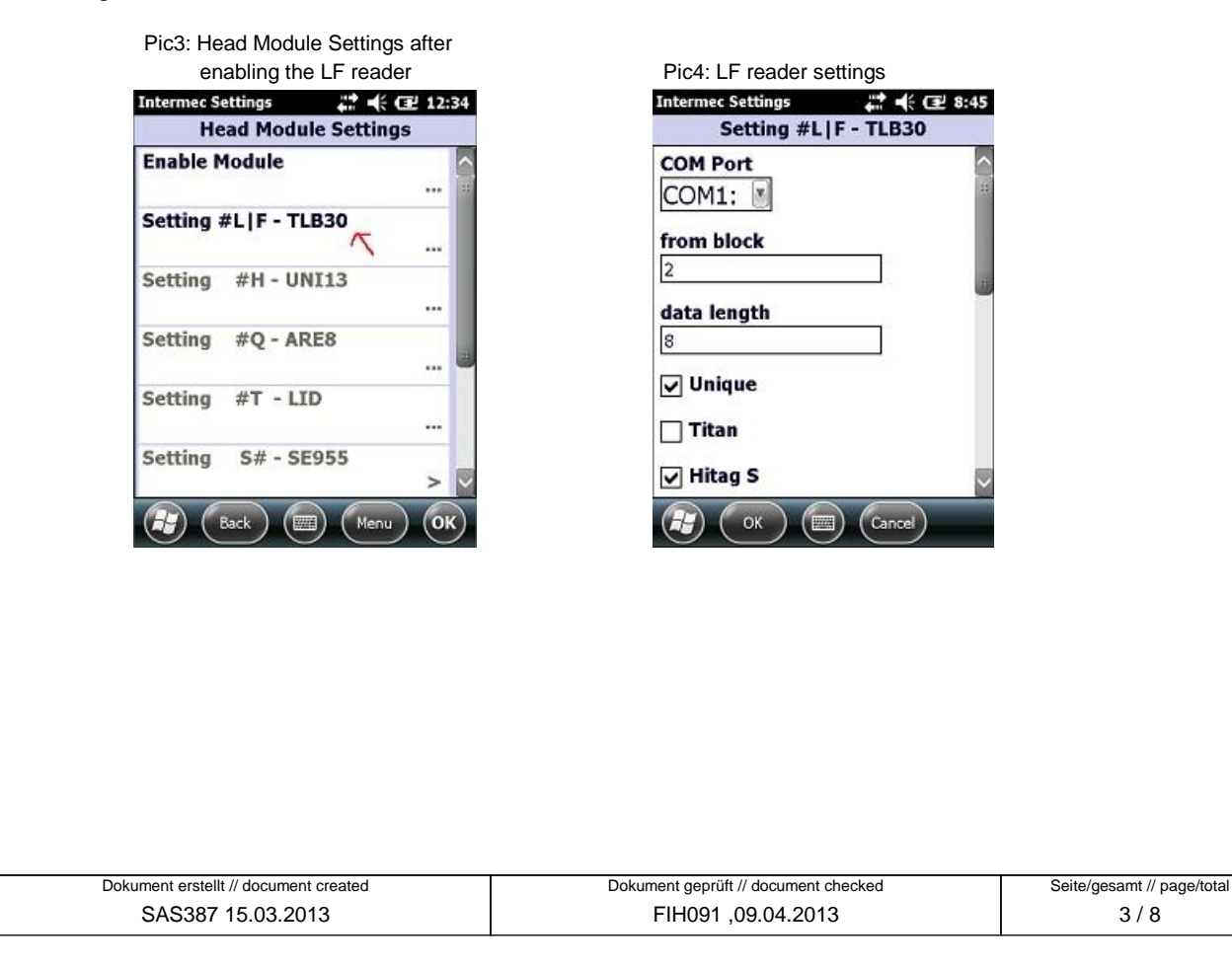

Ser Manual: Head Module Settings

| ecom instruments GmbH                                                                                                    |                                                                                                    | <b>User</b> Manual                                                                                                    | document no. revision<br>300011AL11E 04                                                                                                    |
|----------------------------------------------------------------------------------------------------|----------------------------------------------------------------------------------------------------|----------------------------------------------------------------------------------------------------|----------------------------------------------------------------------------------------------------|
| Datum // date<br>15.03.2013                                                                                                    | Head Module Settings                                                                                                    |                                                                                                    | Teile-Nr. // part no.<br><b>300011</b>                                                                                                    |
| 15.03.2013<br>4 #H – UNI13<br>To make some cha<br>Module Settings. Th<br>your changes you w<br>Pic5: Head N<br>enablin<br>Intermes Setting<br>Head N<br>Setting #L F<br>Setting #R<br>Setting #R<br>Setting #R<br>Setting #R<br>Setting St<br>Setting St<br>Se | Inges for the HF reader<br>hen click on "Setting #H<br>want to do for the HF reader<br>by the HF reader<br>by the HF reader<br>by the HF reader<br>by the HF reader<br>by the HF reader<br>by the HF reader<br>by the HF reader<br>by the HF reader<br>by the HF reader<br>by the HF reader<br>by the HF reader<br>by the HF reader<br>by the HF reader<br>by the ARE Trovan reader<br>by the ARE Trovan reader<br>by the ARE Trovan reader | r, enable the reader in the "Enable Me<br>H – UNI13" (see <i>Pic5</i> ). In the next wire<br>reader and save them by clicking the C<br>Pic6: HF reader settings<br>Intermec Settings #H - UNI13<br>COM Port<br>COM1: ▼<br>from block<br>2<br>data length<br>8<br>♥ ISO 15693<br>ARIO 64bit<br>♥ ICODE UID<br>© OK © Corcel<br>an reader, enable the reader in the "H<br>Setting #Q – ARE8" (see <i>Pic7</i> ). In the<br>ARE Trovan reader and save them<br>Pic8: ARE Trovan reader setting | 300011         odule" section in the Head         ndow (see Pic6) make         DK button.         2336         Image: Image of the section in the enext window (see Pic8)         by clicking the OK button. |
| Head I<br>Enable Modu<br>Setting #L I<br>Setting #Q<br>Setting #T<br>Setting S#                                                                                                    | Module Settings         Ile            F - TLB30                                                                                                    | Setting #Q - ARE8<br>timeout for reading (in<br>seconds)<br>3.0                                                                                                    |                                                                                                    |
| Dokument erstellt // do                                                                                                    | cument created                                                                                                    | Dokument geprüft // document checked                                                                                                    | Seite/gesamt // page/total                                                                                                    |

| com instruments GmbH                                                                                                    |                                                                                                    | User Manual                                                                                                    | document-Nr. Revision //<br>document no. revision<br>300011AL11E 04                |
|----------------------------------------------------------------------------------------------------|----------------------------------------------------------------------------------------------------|----------------------------------------------------------------------------------------------------|------------------------------------------------------------------------------------|
| Datum // date<br>15.03.2013                                                                                                    |                                                                                                    | Head Module Settings                                                                                                    | Teile-Nr. // part no.<br><b>300011</b>                                             |
| To make some cha<br>the Head Module S<br>make your changes<br>Pic9: Head M<br>enabling<br>Internet Setting<br>Head N<br>Enable Modu<br>Setting #L F<br>Setting #H | nges for the LID Tro<br>ettings. Then click o<br>s you want to do for t<br>lodule Settings after<br>the LID Trovan reader<br>s ** *                           | ovan reader, enable the reader in the "Ena<br>on "Setting #T - LID" (see <i>Pic9</i> ). In the nex<br>the LID Trovan reader and save them by o<br>Pic10: LID Trovan reader settings<br>IntermecSettings<br>Setting #T - LID<br>timeout for reading (in<br>seconds)<br>3.0 | ble Module" section in<br>t window (see <i>Pic10</i> )<br>clicking the OK button.  |
| Setting #T<br>Setting S#                                                                                                    | - LID<br>- SE955 ><br>(Menu) OK                                                                                                    | Cancel                                                                                                    |                                                                                    |
| To make some cha<br>Head Module Settir<br>make your changes<br>Pic11: Head I<br>enablin<br>Intermet Setting<br>Head N                                             | nges for the SE955<br>ngs. Then click on "S<br>s you want to do for t<br>Module Settings after<br>ng the SE955 scanner<br>s AT ( 000 12:41<br>fodule Settings | scanner, enable the scanner in the "Enab<br>Setting S# – SE955" (see <i>Pic11</i> ). In the ne<br>the SE955 scanner and save them by clic<br>Pic12: SE955 scanner settings<br>Pic12: SE955 scanner settings                                                               | le Module" section in the<br>ext window (see <i>Pic12</i> )<br>king the OK button. |
| Enable Modu                                                                                                    | le ि                                                                                                    | COM Port<br>COM4:                                                                                                    |                                                                                    |
| Setting #L F                                                                                                    | - TLB30                                                                                                    | Laser On Time                                                                                                    |                                                                                    |
| Setting #H                                                                                                    | - UNI13                                                                                                    | Scan Angle<br>Wide Angle (47°)                                                                                                    |                                                                                    |
| Setting #Q                                                                                                    | - ARE8 0                                                                                                    | Symbologies >                                                                                                    |                                                                                    |
| Setting S#                                                                                                    | - SE955                                                                                                    |                                                                                                    |                                                                                    |
| Back                                                                                                    |                                                                                                    | Back Back Menu OK                                                                                                    | )                                                                                  |
|                                                                                                    |                                                                                                    |                                                                                                    |                                                                                    |
| Dokument erstellt // doc<br>SAS387 15.0                                                                                                    | cument created<br>3.2013                                                                                                    | Dokument geprüft // document checked<br>FIH091,09.04.2013                                                                                                    | Seite/gesamt // page/total<br>5 / 8                                                |

|                       | User Manual           | Dokument-Nr. Revision //<br>document no. revision |
|-----------------------|-----------------------|---------------------------------------------------|
| ecom instruments GmbH |                       | 300011AL11E 04                                    |
| Datum // date         | Head Module Settings  | Teile-Nr. // part no.                             |
| 15.03.2013            | rieda modulo Courrigo | 300011                                            |

#### 1.8 Wedge Data

To set a preamble or postamble for the data which is read from a head module, open the Head Module Settings and click on "Wedge Data" (see Pic13). In the next window (see *Pic14*) set a preamble or postamble by filling out the corresponding text field and save your settings by clicking the OK button. *Note*: You can also set an escape literal for preamble or postamble. The following escape literals are allowed: **\a**, **\b**, **\t**, **\n**, **\v**, **\f**, **\r**. A second special feature for preamble/postamble is to set one of the following codes:

- **#TAB** (sends a tab)
- #SPACE (sends a space)
- #ENTER (sends an enter)
- **#xxx** (xxx stands for a decimal number between 000 and 127; you can set any ASCII character for preamble/postamble by using the decimal code of the character -> for example if you set #013 as preamble or postamble a carriage return will be sent)

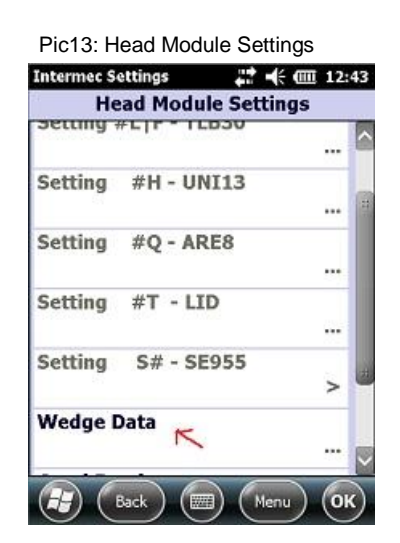

| Pic14: Preamble/Postamble    |
|------------------------------|
| Intermec Settings 💦 👫 🗮 6:32 |
| Wedge Data                   |
| Preamble                     |
|                              |
| Postamble                    |
|                              |
|                              |
|                              |
|                              |
|                              |
|                              |
|                              |
|                              |
|                              |

## 1.9 Good Read

The Head Module Settings provide an option to set a beep for ringing out after a good read. To set this, open the Head Module Settings and click on "Good Read" (see *Pic15*). In the next window (see *Pic16*) you have the opportunity to set "no beep", "one beep" or "two beeps". Save your setting by clicking the OK button.

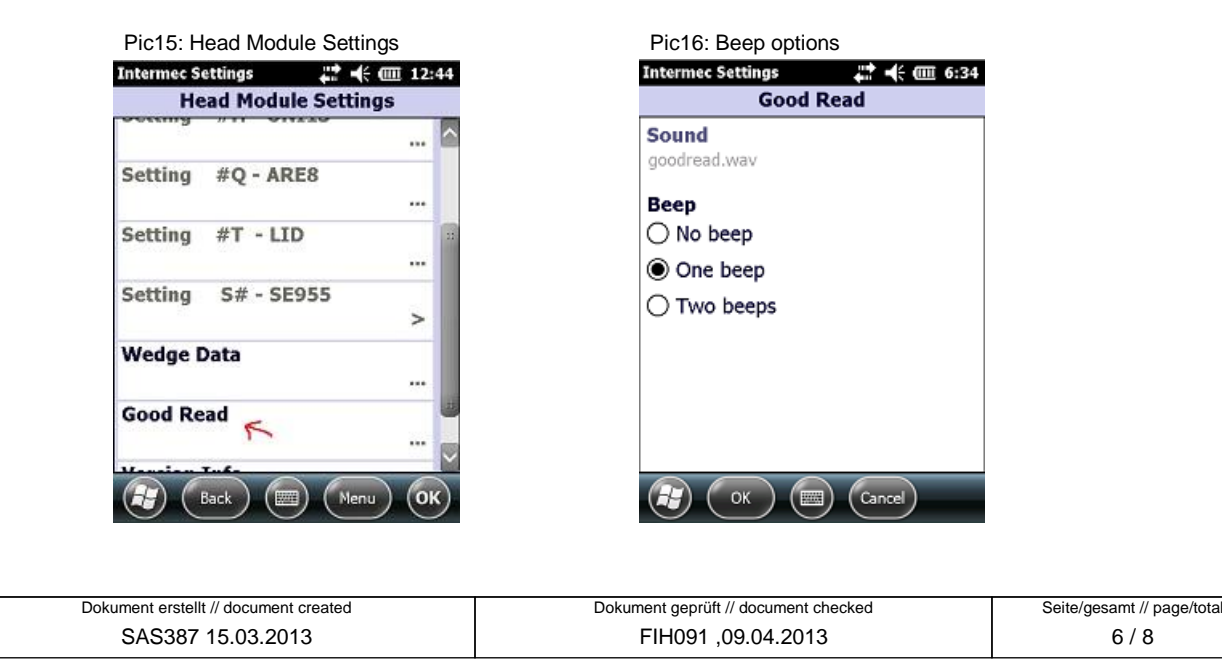

Ser Manual: Head Module Settings

|                                                                                                    | l l                                                                                                    | <b>User</b> Manual                                                                                                    | Dokument-Nr. Revision //<br>document no. revision              |
|----------------------------------------------------------------------------------------------------|----------------------------------------------------------------------------------------------------|----------------------------------------------------------------------------------------------------|----------------------------------------------------------------|
| ecom instruments GmbH                                                                               |                                                                                                    |                                                                                                    | 300011AL11E 04                                                 |
| Datum // date 15.03.2013                                                                            | Неас                                                                                                    | d Module Settings                                                                                                    | Teile-Nr. // part no.<br><b>300011</b>                         |
| .10 Version Info                                                                                    |                                                                                                    |                                                                                                    |                                                                |
|                                                                                                    |                                                                                                    | 5 YOU THE ODOOLULIIIY TO DELITION                                                                                                    | ialion about the version of                                    |
| the service of the l<br>click on "Version li                                                        | nead module Settings gives<br>nead modules which is ins<br>nfo" (see <i>Pic17</i> ). In the new                                            | talled on your device. Open the H<br>xt window you can see the version                                                                                                    | lead Module Settings and<br>n of the service (see <i>Pic1</i>  |
| the service of the l<br>click on "Version li<br>Pic17: Head                                         | nead module Settings gives<br>nead modules which is ins<br>nfo" (see <i>Pic17</i> ). In the new<br>Module Settings                         | talled on your device. Open the H<br>talled on your device. Open the H<br>talled on your can see the version<br>Pic18: Service Version                                                                       | lead Module Settings and<br>n of the service (see <i>Pic18</i> |
| the service of the l<br>click on "Version lu<br>Pic17: Head                                         | Module Settings gives<br>nead modules which is ins<br>nfo" (see <i>Pic17</i> ). In the new<br>Module Settings                              | talled on your device. Open the H<br>xt window you can see the version<br>Pic18: Service Version<br>Intermec Settings                                                                                        | lead Module Settings and<br>n of the service (see <i>Pic18</i> |
| the service of the l<br>click on "Version li<br>Pic17: Head<br>Internet Settin<br>Head              | Module Settings gives<br>nead modules which is ins<br>nfo" (see <i>Pic17</i> ). In the new<br>Module Settings<br>Module Settings<br>- ARE8 | talled on your device. Open the ⊢<br>talled on your device. Open the ⊢<br>xt window you can see the version<br>Pic18: Service Version<br>Intermec Settings III ( C<br>Version Info<br>Service Version<br>1.2 | 12:46                                                          |
| the service of the l<br>click on "Version li<br>Pic17: Head<br>Intermec Settin<br>Head<br>Setting # | Module Settings<br>Module Settings<br>Module Settings<br>Module Settings<br>Module Settings<br>- ARE8<br>- LID                             | talled on your device. Open the ⊢<br>talled on your device. Open the ⊢<br>xt window you can see the version<br>Pic18: Service Version<br>Intermec Settings III ( C C C C C C C C C C C C C C C C C           | 12:46                                                          |

Cancel

(F)

Wedge Data

Good Read

Version Info

Back

K

Menu

•••

....

...

ок

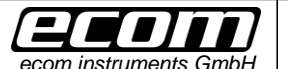

Head Module Settings

# 2 Trigger Button Settings

## 2.1 Map the trigger event "OEM Trigger" on a button

This is necessary to start reading with a head module. There is an event named "OEM Trigger" which is used in the service of the head modules to start reading with a head module. This event is mapped on the center scan button by default. You have five opportunities to map this event on a button: on the center scan button, on the left side upper button, on the left side lower button, on the right side upper button.

To map a button on the event open the Intermec Settings. Therefore you have to click on the windows icon on the main screen.

In the next step you have to click on Settings -> System -> Intermec Settings.

To map the event on a button click on Device Settings -> Keypad -> Button Remapping (see *Pic19-Pic21*) in the Intermec Settings. In the next window you can map the "OEM Trigger" event on a button which you want to use to start reading with a head module (see *Pic22*).

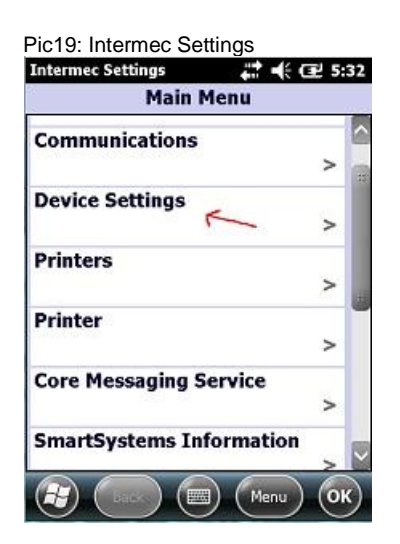

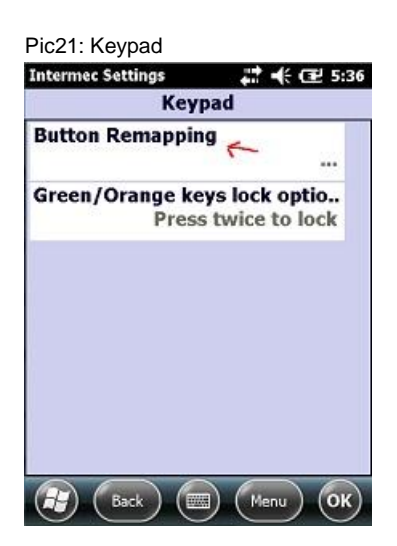

| Intermec Settings      | 📰 🕂 🖭 5:3 |
|------------------------|-----------|
| Device Setti           | ngs       |
| Features Disabled by   | Policy    |
|                        |           |
| Good Read              | >         |
| IDL Runtime Version    | 5 >       |
| Keypad                 | >         |
| Power Management       | >         |
| Profile Settings Appli | cation    |

Pic22: Button Remapping ("OEM Trigger" is mapped on the center scan button by default)

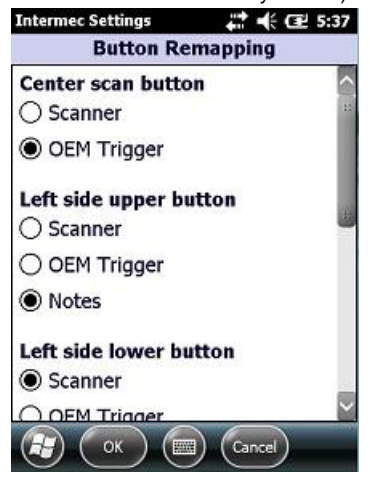